# DayCare Assistant Handbuch

# Inhaltsverzeichnis

- 1. Einführung
- 2. Systemanforderungen
- 3. Installation
- 4. Benutzeroberfläche
- 5. Funktionen
  - 。 Aktivitätenplanung
  - 。 Dokumentenverwaltung
  - Personalisierte Pflege
  - Monatsübersicht
  - 。 Klienten Verwaltung
  - Dokumentation und Berichte
- 6. Vorteile von DayCare Assistant
- 7. Häufig gestellte Fragen (FAQ)
- 8. Kontakt und Support

# 1. Einführung

Der DayCare Assistant ist eine umfassende Softwarelösung zur Unterstützung von Pflegekräften bei der Verwaltung und Dokumentation von Klienten Informationen sowie der Planung und Verwaltung von Tagesaktivitäten. Die Software bietet eine Vielzahl von Funktionen, um den Pflegealltag effizienter und übersichtlicher zu gestalten.

# 2. Systemanforderungen

Die Systemanforderungen für .NET 8 sind relativ detailliert und umfassen mehrere Aspekte der Hardware und Software. Hier sind die wichtigsten Anforderungen, die Sie berücksichtigen sollten:

#### Betriebssysteme

- Windows: Unterstützt werden Windows 11 (Version 21H2 oder höher), Windows 10 (Version 21H2 oder höher), Windows Server 2022, Windows Server 2019, und Windows Server 2016.
- Linux: Diverse Distributionen wie Ubuntu (Version 22.04 oder höher), Debian (Version 11 oder höher), Fedora (Version 34 oder höher), CentOS 7 oder höher, und andere.
- macOS: Unterstützt werden macOS Versionen 10.15 (Catalina) oder höher.
- **Software**: Microsoft Word (kostenpflichtig) oder Anwendungen wie Open Office (kostenlos).

#### Hardware-Anforderungen

- Prozessor:
  - **Minimal**: 1.8 GHz oder schneller.
  - **Empfohlen**: Ein moderner 64-Bit Prozessor, Quad-Core oder besser. Beispiele hierfür sind Intel Core i5/i7 oder AMD Ryzen Serie.
- RAM:
  - **Minimal**: 2 GB RAM.
  - **Empfohlen**: 8 GB RAM oder mehr, insbesondere für komplexe Anwendungen.
- Festplattenspeicher:
  - **Minimal**: 100 MB für die Runtime-Installation.
  - Empfohlen: 1-30 GB freier Speicherplatz f
    ür die Entwicklung und Speicherung von Daten. Eine SSD wird empfohlen, um die Leistung zu verbessern.
- **Grafikkarte**: Eine Grafikkarte, die eine Mindestauflösung von 1366 x 768 unterstützt, wird empfohlen. Für optimale Leistung wird eine Auflösung von 1920 x 1080 oder höher empfohlen.

# 3. Installation

- 1. **Download:** Laden Sie die Installationsdatei von der <u>offiziellen DCA-Website</u> herunter. Führen Sie die Installationsdatei aus und folgen Sie den Anweisungen des Installationsassistenten.
- 2. Installation starten: Doppelklicken Sie auf die heruntergeladene Installationsdatei und folgen Sie den Schritten im Installationsassistenten.
- 3. **Abschluss:** Nach der Installation finden Sie die Anwendung im Startmenü unter "DayCare Assistant". Starten Sie die Anwendung, um die Lizenzprüfung zu starten.

# Lizenzprüfung

Nach dem ersten Start der Anwendung öffnet sich ein Fenster zur Lizenzprüfung. Wählen Sie zwischen den folgenden Optionen:

- **Testversion**: Nutzen Sie die Software im Testmodus, um alle Funktionen ohne Einschränkungen für einen begrenzten Zeitraum auszuprobieren.
- **Lizenz**: Wenn Sie bereits eine Lizenz besitzen, können Sie diese hier einfügen, um die Vollversion freizuschalten.

# 4. Benutzeroberfläche

# Hauptfenster:

Das Hauptfenster der Anwendung ist in verschiedene Bereiche unterteilt.

| 100 m 100 m 100                   |                                                                                                    |                                                                                                    |                                                                                                    |
|-----------------------------------|----------------------------------------------------------------------------------------------------|----------------------------------------------------------------------------------------------------|----------------------------------------------------------------------------------------------------|
| /10/2024                          |                                                                                                    | Aktivitäten                                                                                              | Aktivität verschieben                                                                                                    |
| onatsplanung                      |                                                                                                    | BIOGRAFIEARBEIT:<br>Beruf und Karriere<br>Entspannungsübungen<br>Familienleben<br>Historische Ereionisse |                                                                                                    |
|                                   | < Aktivität Eintragen                                                                                                    | Kunst<br>Lebenserfahrungen                                                                               |                                                                                                    |
|                                   |                                                                                                    | Musik noren                                                                                              |                                                                                                    |
|                                   | Aktivität Speichern>                                                                                                    | FESTE UND FEIERTAGE:                                                                                     | and the second second se |
|                                   |                                                                                                    | Allerseelen                                                                                              |                                                                                                    |
|                                   |                                                                                                    | Barbara-Tag                                                                                              | and the second second second second second second second second second second second second second second second                                                                                                    |
|                                   |                                                                                                    | Blocksberg                                                                                               |                                                                                                    |
| onatsvorschau                     |                                                                                                    | Christi Himmelfahrt                                                                                      |                                                                                                    |
| Datum                             | Status                                                                                                    | Die Tradition der Aprilscherze                                                                           | Villa Philip                                                                                                    |
| 10.10.2024 (Donnerstag)           | Eingetragen                                                                                                    | Erntedank                                                                                                |                                                                                                    |
| 11 10 2024 (Ereitag)              | Fingetragen                                                                                                    | Feiertag                                                                                                 |                                                                                                    |
| 12.10.2024 (Freitag)              | Nich a start and a start a start a sta | Fronleichnam                                                                                             | Hoch                                                                                                    |
| 12.10.2024 (Samstag)              | Nicht eingetragen                                                                                                    | Frühling                                                                                                 |                                                                                                    |
| 13.10.2024 (Sonntag)              | Nicht eingetragen                                                                                                    | Gründonnerstag                                                                                           |                                                                                                    |
| 14.10.2024 (Montag)               | Nicht eingetragen                                                                                                    | Halloween                                                                                                |                                                                                                    |
| 15.10.2024 (Dienstag)             | Nicht eingetragen                                                                                                    | Heilige Drei Könige                                                                                      |                                                                                                    |
| 16.10.2024 (Mittwoch)             | Nicht eingetragen                                                                                                    | Herbst                                                                                                   | Runter                                                                                                    |
| 17.10.2024 (Donnerstag)           | Nicht eingetragen                                                                                                    | Karfreitag                                                                                               |                                                                                                    |
| 18.10.2024 (Freitag)              | Nicht eingetragen                                                                                                    | Maibaum                                                                                                  |                                                                                                    |
| 19 10 2024 (Samstag)              | Nicht aingetragen                                                                                                    | Alat first I work or / FINIZE                                                                            |                                                                                                    |
| 20.10.2024 (Sanistag)             | Nicht eingetragen                                                                                                    | Aktivität Loschen ( EINZEI                                                                               |                                                                                                    |
| 20.10.2024 (Johntag)              | Mult engetragen                                                                                                    | Monatsplanung erstelle                                                                                   | en                                                                                                    |
| schäftigungsinformation           |                                                                                                    |                                                                                                    |                                                                                                    |
| erheiligen.docx                   | FESTE UND FEIERTAGE                                                                                                    | REZEPTE                                                                                                  | LESEN                                                                                                    |
| rbara-Tag.docx                    |                                                                                                    |                                                                                                    |                                                                                                    |
| ocksberg.docx                     | GYMNASTIK                                                                                                    | GEDÄCHTNISSTRAINING                                                                                      | C KIRCHE                                                                                                    |
| ß&Bettag.docx                     |                                                                                                    |                                                                                                    |                                                                                                    |
| e Tradition der Aprilscherze.docx | KREATIVES GESTALTEN                                                                                                    | GARTENARBEIT                                                                                             | SPIELE UND FARBEN                                                                                                    |
| ntedank.docx                      |                                                                                                    |                                                                                                    |                                                                                                    |
| sching.docx                       | SINGEN                                                                                                    | THEMEN                                                                                                   | BEWEGUNG IM SITZEN                                                                                                    |
| ühling.docx                       |                                                                                                    |                                                                                                    |                                                                                                    |
| burtstage.docx                    |                                                                                                    | NATUR UND TIERE                                                                                          | BIOGRAFIEARBEIT                                                                                                    |
| Dokument Öffnen Beschäf           | tigungskategorien Öffnen Kategorie Umbennen                                                                                                    |                                                                                                    | Personenregister Öffnen                                                                                                    |

• **Datum:** Wählen Sie ein Datum aus dem Kalender, um Aktivitäten für den jeweiligen Tag zu planen.

| • |
|---|
|   |

• Aktivitätenliste: Eine Übersicht aller bestehenden Aktivitäten, die hinzugefügt, bearbeitet oder gelöscht werden können.

| Aktivitäten                    | Aktivität verschie                                                                                                    |
|--------------------------------|----------------------------------------------------------------------------------------------------|
| BIOGRAFIEARBEIT:               |                                                                                                    |
| Beruf und Karriere             |                                                                                                    |
| Entspannungsübungen            |                                                                                                    |
| Familienleben                  |                                                                                                    |
| Historische Ereignisse         |                                                                                                    |
| Kunst                          |                                                                                                    |
| Lebenserfahrungen              |                                                                                                    |
| Musik hören                    |                                                                                                    |
|                                | a contraction of the second second second second second second second second second second second second second                                                                                                    |
| FESTE UND FEIERTAGE:           |                                                                                                    |
| Allerheiligen                  |                                                                                                    |
| Allerseelen                    |                                                                                                    |
| Barbara-Tag                    | a first of the second second s |
| Blocksberg                     |                                                                                                    |
| Buß und Bettag                 | /                                                                                                    |
| Christi Himmelfahrt            |                                                                                                    |
| Die Tradition der Aprilscherze |                                                                                                    |
| Erntedank                      |                                                                                                    |
| Fasching                       |                                                                                                    |
| Feiertag                       |                                                                                                    |
| Fronleichnam                   | Hoch                                                                                                    |
| Frühling                       |                                                                                                    |
| Geburtstage                    |                                                                                                    |
| Gründonnerstag                 |                                                                                                    |
| Halloween                      |                                                                                                    |
| Heilige Drei Könige            |                                                                                                    |
| Herbst                         | and the second second se                                                                                                    |
| Johannistag                    | Runter                                                                                                    |
| Karfreitag                     |                                                                                                    |
| Maibaum                        |                                                                                                    |
|                                |                                                                                                    |
| Aktivität Löschen ( EINZELN )  |                                                                                                    |
|                                |                                                                                                    |
| Monatsplanung erstellen        |                                                                                                    |
|                                |                                                                                                    |

• **Dokumentenliste:** Eine nach Kategorien geordnete Übersicht aller gespeicherten Dokumente.

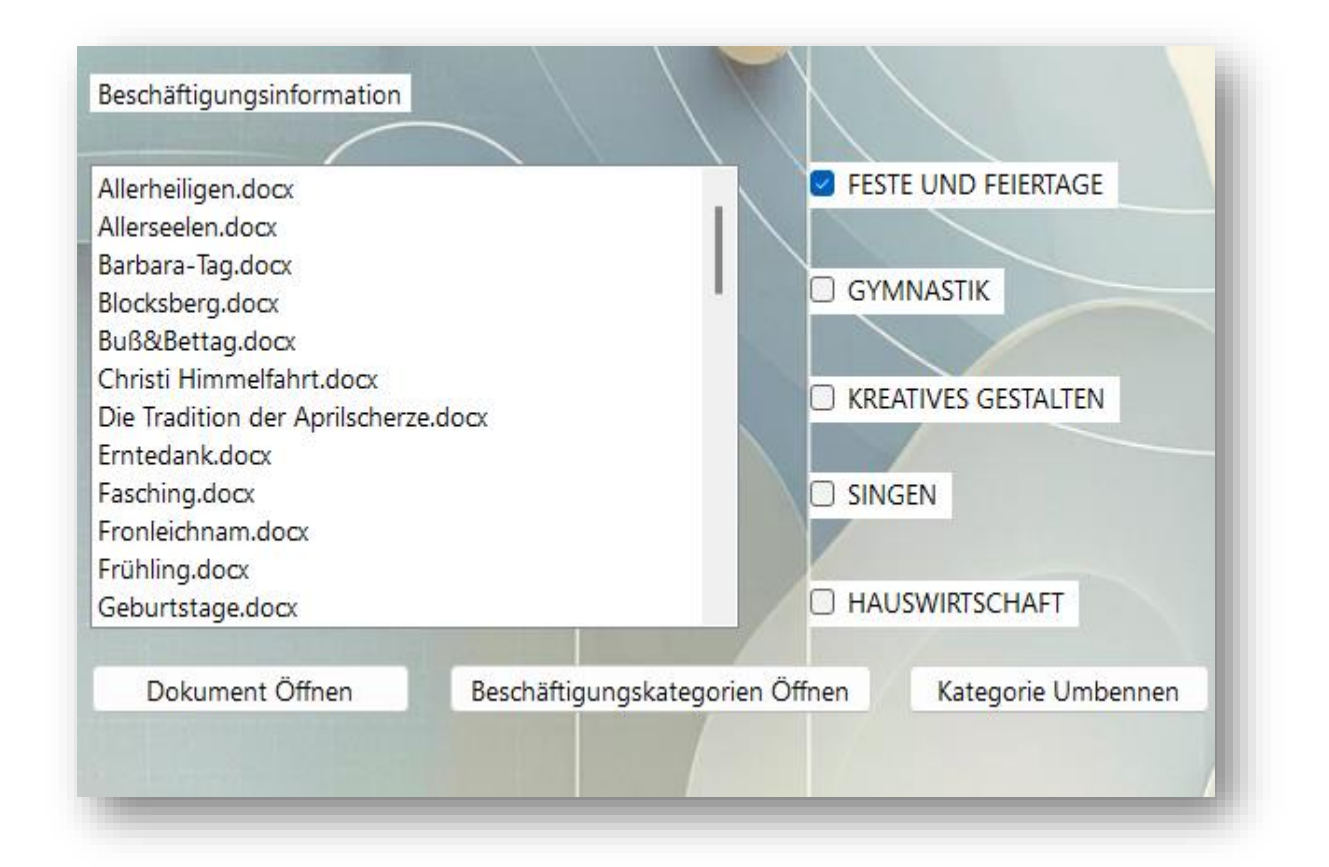

| FESTE UND FEIERTAGE   | C REZEPTE           | LESEN              |
|-----------------------|---------------------|--------------------|
|                       |                     |                    |
| GYMNASTIK             | GEDÄCHTNISSTRAINING |                    |
|                       |                     |                    |
| C KREATIVES GESTALTEN | GARTENARBEIT        | SPIELE UND FARBEN  |
|                       |                     |                    |
| SINGEN                | THEMEN              | BEWEGUNG IM SITZEN |
|                       |                     |                    |
|                       | NATUR UND TIERE     | BIOGRAFIEARBEIT    |

• **Monatsplanung:** Tragen Sie Notizen und Aktivitäten für das ausgewählte Datum ein und behalten Sie den Überblick über den gesamten Monat.

| Datum         |                       |
|---------------|-----------------------|
| 04/08/2024    |                       |
|               |                       |
| Monatsplanung |                       |
|               |                       |
|               |                       |
|               | < Aktivität Eintragen |
|               |                       |
|               |                       |
|               | Aktivität Speichern>  |
|               |                       |
|               |                       |
| -             |                       |

• Verwaltung von Klienten:

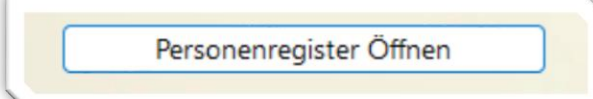

Das Verwaltungsfenster für Klienten bietet folgende Funktionen:

• Liste der Klienten: Zeigt alle gespeicherten Klienten in einer Liste.

|        | Klient H | Hinzufüg | en |     |
|--------|----------|----------|----|-----|
| Anna M | üller    |          |    |     |
|        |          |          |    |     |
|        |          |          |    |     |
|        |          |          |    |     |
|        |          |          |    |     |
|        |          |          |    |     |
|        |          |          |    |     |
|        |          |          |    |     |
|        |          |          |    |     |
|        |          |          |    | / / |
|        |          |          |    | / / |
|        |          |          |    |     |
|        |          |          |    |     |
|        |          |          |    |     |

- **Detailansicht:** Zeigt die Details eines ausgewählten Klienten in Textfeldern an, die bearbeitet werden können.
- Schaltflächen: Zum Hinzufügen, Löschen und Speichern von Klienten Informationen.

| Klientenliste Stam<br>Nam<br>Klient Hinzufügen Adres<br>Anna Müller                                                                                                    | Anna Müller<br>Blumenstraße 12, 12345 Berlin                                                                                                    | Diagnosen<br>Alzheimer-Demenz<br>Bluthochdruck                                                                                                    |
|----------------------------------------------------------------------------------------------------|----------------------------------------------------------------------------------------------------|----------------------------------------------------------------------------------------------------|
| Klient Hinzufügen         Adres           Anna Müller         Adres                                                                                                    | Anna Müller<br>Blumenstraße 12, 12345 Berlin                                                                                                    | Alzheimer-Demenz<br>Bluthochdruck                                                                                                    |
| Klient Hinzufügen Adres                                                                                                    | e Blumenstraße 12, 12345 Berlin                                                                                                    | Bluthochdruck                                                                                                    |
| Anna Müller                                                                                                    |                                                                                                    |                                                                                                    |
| Gebu<br>Gebu<br>Gebu<br>Telefo<br>Kranl<br>Ansp<br>Klient Löschen Telefo<br>Biografie<br>Anna Müller wurde in München geboren und hat dort i<br>verbracht. Sie war viele Jahre als Lehrerin tätig und hat<br>großgezogen. Seit einigen Jahren lebt sie in einer betreu<br>Wohneinrichtung, wo sie Unterstützung im Alltag erhält<br>Lieblingsbeschäftigungen sind das Lesen von Büchern u<br>Spaziergänge im Park. | tsdatum 15.03.1945<br>München<br>nnummer 0301234567<br>enkasse AOK Berlin<br>echperson Peter Müller<br>nnummer 0307654321<br>Dokumentation/Überg<br>re Kindheit<br>wei Kinder<br>ten<br>Ihre<br>hre<br>hre<br>hre<br>kind | pabe<br>mber 2024 ~<br>en ruhigen Tag. Sie hat gut gegessen und an<br>äten teilgenommen. Der Blutdruck wurde<br>abil. Sie zeigte leicht verwirrte Momente,<br>f Beruhigungsgespräche. Nächster Termin mit<br>ptember 2024. |

# 5. Funktionen

# Aktivitätenplanung:

Organisieren Sie den Tagesablauf effizient und übersichtlich. Nutzen Sie das Textfeld, um Aktivitäten für ein ausgewähltes Datum zu notieren.

• Aktivität eintragen: Wählen Sie zunächst das Datum, an dem die Aktivität eingetragen werden soll.

| Datum      |  |
|------------|--|
| 18/07/2024 |  |
|            |  |

Wählen Sie aus der Liste "Aktivitäten" aus und markieren Sie die Aktivität mit der linken Maustaste.

| Aktivitäten                   | Aktivität verschi            |
|-------------------------------|------------------------------|
| Hefezopf                      |                              |
| Joghurtdessert                |                              |
| Kartoffeln mit Quark          |                              |
| Kirschkuchen                  |                              |
| Kräutersalz                   |                              |
| Marmorkuchen                  | and the second second        |
| Marmelade Erdbeer-Kokos       |                              |
| Marmelade Pfirsich            |                              |
| Nusskuchen                    | and the second second second |
| Pfannkuchen                   | Second States                |
| Quarkbällchen                 |                              |
| Quarkkuchen                   |                              |
| Schokokuchen                  | A LOCAL DATE OF THE OWNER    |
| Windbeutel                    |                              |
| Zitronenkuchen                | 1                            |
| Zupfkuchen                    |                              |
|                               |                              |
| SPIELE UND FARBEN:            |                              |
| Ballon-Tennis                 |                              |
| Bewegungs-Memory              | Hoch                         |
| Bilderrätsel                  | Hoen                         |
| Blumenpressen und Gestalten   |                              |
| Dosen-Kegeln                  |                              |
| Dosen-Werfen                  |                              |
| Drei gewinnt                  |                              |
| Ein Jahr voller Farben        |                              |
| Farben-Memory                 |                              |
| Hutwurf                       | Runter                       |
| Körperteil Bingo              |                              |
| Löttelspiel                   |                              |
|                               |                              |
| Aktivität Löschen ( EINZELN ) |                              |
|                               |                              |
| Monatsplanung erstellen       |                              |

In diesem Beispiel wählen wir die Kategorie **Spiele und Farben** und fügen die Aktivität über den Button **"Aktivität eintragen"** hinzu. An diesem Tag möchten wir ein **Farben-Memory** und **Ballon-Tennis** als Gruppenaktivitäten planen und tragen diese beiden Aktivitäten ebenfalls ein.

| 8/07                                                 | /2024                                                                                                    |                                                                                                    | Aktivitäten                                                                                                    | Aktivität versch                                                                                                    |
|------------------------------------------------------|----------------------------------------------------------------------------------------------------|----------------------------------------------------------------------------------------------------|----------------------------------------------------------------------------------------------------|----------------------------------------------------------------------------------------------------|
|                                                      |                                                                                                    |                                                                                                    | Hefezopf                                                                                                    |                                                                                                    |
| lond                                                 | tenlanung                                                                                                    |                                                                                                    | Joghurtdessert                                                                                                    |                                                                                                    |
| iona                                                 |                                                                                                    |                                                                                                    | Kartoffeln mit Quark                                                                                                    |                                                                                                    |
| SPIELE UND FARBEN:<br>Ballon-Tennis<br>Farben-Memory |                                                                                                    | 4                                                                                                    | Kirschkuchen                                                                                                    |                                                                                                    |
|                                                      |                                                                                                    |                                                                                                    | Kräutersalz                                                                                                    |                                                                                                    |
|                                                      |                                                                                                    | < Aktivität Eintragen                                                                                                    | Marmorkuchen                                                                                                    | 100000000000000000000000000000000000000                                                                                                    |
|                                                      |                                                                                                    | ļ                                                                                                    | Marmelade Erdbeer-Kokos                                                                                                    |                                                                                                    |
|                                                      |                                                                                                    |                                                                                                    | Marmelade Pfirsich                                                                                                    |                                                                                                    |
|                                                      |                                                                                                    |                                                                                                    | Russkuchen                                                                                                    |                                                                                                    |
|                                                      |                                                                                                    | Aktivität Speichern>                                                                                                    | Quarkhällchen                                                                                                    |                                                                                                    |
|                                                      |                                                                                                    |                                                                                                    | Quarkbailchen                                                                                                    | Contraction of the local                                                                                                    |
|                                                      |                                                                                                    |                                                                                                    | Schokokuchen                                                                                                    |                                                                                                    |
|                                                      |                                                                                                    |                                                                                                    | Windbeutel                                                                                                    |                                                                                                    |
|                                                      |                                                                                                    |                                                                                                    | Zitronenkuchen                                                                                                    | /                                                                                                    |
| 1ona                                                 | atsvorschau                                                                                                    |                                                                                                    | Zupfkuchen                                                                                                    |                                                                                                    |
|                                                      | Datum                                                                                                    | Status                                                                                                    |                                                                                                    |                                                                                                    |
|                                                      |                                                                                                    |                                                                                                    | SFIELE UND PARDEN.                                                                                                    | and the second second sec |
|                                                      | 01.07.2024 (Montag)                                                                                                    | Nicht eingetragen                                                                                                    | Ballon-Tennis                                                                                                    | A Design of the second second second second                                                                                                    |
|                                                      | 01.07.2024 (Montag)                                                                                                    | Nicht eingetragen                                                                                                    | Ballon-Tennis<br>Bewegungs-Memory                                                                                                    |                                                                                                    |
|                                                      | 01.07.2024 (Montag)<br>02.07.2024 (Dienstag)                                                                                                    | Nicht eingetragen<br>Nicht eingetragen                                                                                                    | Ballon-Tennis<br>Bewegungs-Memory<br>Bilderrätsel                                                                                                    | Hoch                                                                                                    |
|                                                      | 01.07.2024 (Montag)<br>02.07.2024 (Dienstag)<br>03.07.2024 (Mittwoch)                                                                                                    | Nicht eingetragen<br>Nicht eingetragen<br>Nicht eingetragen                                                                                                    | Ballon-Tennis<br>Bewegungs-Memory<br>Bilderrätsel<br>Blumenpressen und Gestalten                                                                                                    | Hoch                                                                                                    |
|                                                      | 01.07.2024 (Montag)<br>02.07.2024 (Dienstag)<br>03.07.2024 (Mittwoch)<br>04.07.2024 (Donnerstag)                                                                                                    | Nicht eingetragen<br>Nicht eingetragen<br>Nicht eingetragen<br>Nicht eingetragen                                                                                                    | Ballon-Tennis<br>Bewegungs-Memory<br>Bilderrätsel<br>Blumenpressen und Gestalten<br>Dosen-Kegeln                                                                                                    | Hoch                                                                                                    |
|                                                      | 01.07.2024 (Montag)<br>02.07.2024 (Dienstag)<br>03.07.2024 (Mittwoch)<br>04.07.2024 (Monterstag)<br>05.07.2024 (Centrag)                                                                                                    | Nicht eingetragen<br>Nicht eingetragen<br>Nicht eingetragen<br>Nicht eingetragen                                                                                                    | Ballon-Tennis<br>Bewegungs-Memory<br>Bilderrätsel<br>Blumenpressen und Gestalten<br>Dosen-Kegeln<br>Dosen-Werfen                                                                                                    | Hoch                                                                                                    |
|                                                      | 01.07.2024 (Montag)<br>02.07.2024 (Dienstag)<br>03.07.2024 (Mittwoch)<br>04.07.2024 (Donnerstag)<br>05.07.2024 (Freitag)                                                                                                    | Nicht eingetragen<br>Nicht eingetragen<br>Nicht eingetragen<br>Nicht eingetragen<br>Nicht eingetragen                                                                                                    | Ballon-Tennis<br>Bewegungs-Memory<br>Bilderrätsel<br>Blumenpressen und Gestalten<br>Dosen-Kegeln<br>Dosen-Werfen<br>Drei gewinnt                                                                                                    | Hoch                                                                                                    |
|                                                      | 01.07.2024 (Montag)<br>02.07.2024 (Dienstag)<br>03.07.2024 (Mittwoch)<br>04.07.2024 (Donnerstag)<br>05.07.2024 (Freitag)<br>06.07.2024 (Samstag)                                                                                                    | Nicht eingetragen         Nicht eingetragen         Nicht eingetragen         Nicht eingetragen         Nicht eingetragen         Nicht eingetragen         Nicht eingetragen         Nicht eingetragen                                                                                                    | Ballon-Tennis<br>Bewegungs-Memory<br>Bilderrätsel<br>Blumenpressen und Gestalten<br>Dosen-Kegeln<br>Dosen-Werfen<br>Drei gewinnt<br>Ein Jahr voller Farben                                                                                                 | Hoch                                                                                                    |
|                                                      | 01.07.2024 (Montag)<br>02.07.2024 (Dienstag)<br>03.07.2024 (Mittwoch)<br>04.07.2024 (Donnerstag)<br>05.07.2024 (Freitag)<br>06.07.2024 (Samstag)<br>07.07.2024 (Sonntag)                                                                                                   | Nicht eingetragen         Nicht eingetragen         Nicht eingetragen         Nicht eingetragen         Nicht eingetragen         Nicht eingetragen         Nicht eingetragen         Nicht eingetragen         Nicht eingetragen         Nicht eingetragen         Nicht eingetragen                                                                                                    | Ballon-Tennis<br>Bewegungs-Memory<br>Bilderrätsel<br>Blumenpressen und Gestalten<br>Dosen-Kegeln<br>Dosen-Werfen<br>Drei gewinnt<br>Ein Jahr voller Farben<br>Farben-Memory<br>Hutwurf                                                                     | Hoch                                                                                                    |
|                                                      | 01.07.2024 (Montag)<br>02.07.2024 (Dienstag)<br>03.07.2024 (Mittwoch)<br>04.07.2024 (Monterstag)<br>05.07.2024 (Freitag)<br>06.07.2024 (Samstag)<br>07.07.2024 (Sonntag)<br>08.07.2024 (Montag)                                                                            | Nicht eingetragen         Nicht eingetragen         Nicht eingetragen         Nicht eingetragen         Nicht eingetragen         Nicht eingetragen         Nicht eingetragen         Nicht eingetragen         Nicht eingetragen         Nicht eingetragen         Nicht eingetragen         Nicht eingetragen         Nicht eingetragen         Nicht eingetragen                                                                                                    | Ballon-Tennis<br>Bewegungs-Memory<br>Bilderrätsel<br>Blumenpressen und Gestalten<br>Dosen-Kegeln<br>Dosen-Werfen<br>Drei gewinnt<br>Ein Jahr voller Farben<br>Farben-Memory<br>Hutwurf<br>Körperteil Bingo                                                 | Hoch                                                                                                    |
|                                                      | 01.07.2024 (Montag)<br>02.07.2024 (Dienstag)<br>03.07.2024 (Mittwoch)<br>04.07.2024 (Donnerstag)<br>05.07.2024 (Freitag)<br>06.07.2024 (Samstag)<br>07.07.2024 (Sonntag)<br>08.07.2024 (Montag)<br>09.07.2024 (Dienstag)                                                   | Nicht eingetragen         Nicht eingetragen                                                                               | Ballon-Tennis<br>Bewegungs-Memory<br>Bilderrätsel<br>Blumenpressen und Gestalten<br>Dosen-Kegeln<br>Dosen-Werfen<br>Drei gewinnt<br>Ein Jahr voller Farben<br>Farben-Memory<br>Hutwurf<br>Körperteil Bingo<br>Löffelspiel                                  | Hoch                                                                                                    |
|                                                      | 01.07.2024 (Montag)<br>02.07.2024 (Dienstag)<br>03.07.2024 (Mittwoch)<br>04.07.2024 (Monterstag)<br>05.07.2024 (Freitag)<br>06.07.2024 (Samstag)<br>07.07.2024 (Sonntag)<br>08.07.2024 (Montag)<br>09.07.2024 (Dienstag)<br>10.07.2024 (Mittwoch)                          | Nicht eingetragen         Nicht eingetragen                           | Ballon-Tennis<br>Bewegungs-Memory<br>Bilderrätsel<br>Blumenpressen und Gestalten<br>Dosen-Kegeln<br>Dosen-Werfen<br>Drei gewinnt<br>Ein Jahr voller Farben<br>Farben-Memory<br>Hutwurf<br>Körperteil Bingo<br>Löffelspiel                                  | Hoch                                                                                                    |
|                                                      | 01.07.2024 (Montag)<br>02.07.2024 (Dienstag)<br>03.07.2024 (Mittwoch)<br>04.07.2024 (Donnerstag)<br>05.07.2024 (Freitag)<br>06.07.2024 (Samstag)<br>07.07.2024 (Samstag)<br>08.07.2024 (Montag)<br>09.07.2024 (Dienstag)<br>10.07.2024 (Mittwoch)<br>11.07.2024 (Mittwoch) | Nicht eingetragen         Nicht eingetragen         Nicht eingetragen | Ballon-Tennis<br>Bewegungs-Memory<br>Bilderrätsel<br>Blumenpressen und Gestalten<br>Dosen-Kegeln<br>Dosen-Werfen<br>Drei gewinnt<br>Ein Jahr voller Farben<br>Farben-Memory<br>Hutwurf<br>Körperteil Bingo<br>Löffelspiel<br>Aktivität Löschen ( EINZELN ) | Hoch                                                                                                    |

# Die Monatsvorschau zeigt an welche Tage bereits eingetragen wurden.

| Monatsvorschau          |                   |
|-------------------------|-------------------|
| Datum                   | Status            |
| 13.07.2024 (Samstag)    | Nicht eingetragen |
| 14.07.2024 (Sonntag)    | Nicht eingetragen |
| 15.07.2024 (Montag)     | Nicht eingetragen |
| 16.07.2024 (Dienstag)   | Nicht eingetragen |
| 17.07.2024 (Mittwoch)   | Nicht eingetragen |
| 18.07.2024 (Donnerstag) | Eingetragen       |
| 19.07.2024 (Freitag)    | Nicht eingetragen |
| 20.07.2024 (Samstag)    | Nicht eingetragen |
| 21.07.2024 (Sonntag)    | Nicht eingetragen |
| 22.07.2024 (Montag)     | Nicht eingetragen |
| 23.07.2024 (Dienstag)   | Nicht eingetragen |
|                         |                   |

**Aktivitäten** können erstellt und gespeichert werden. In diesem Fall haben wir die Aktivität **"BACKEN"** hinzugefügt und das Rezept über den Button **"Aktivität Eintragen"** abgerufen.

| 8/07/2024       |                       | Aktivitäten                   | Aktivität verschieben                                                                                                    |
|-----------------|-----------------------|-------------------------------|----------------------------------------------------------------------------------------------------|
|                 |                       | Specht                        |                                                                                                    |
| onatsplanung    |                       | Storch                        |                                                                                                    |
| IELE UND FARBEN |                       | Tiere am Wasser               |                                                                                                    |
| allon-Tennis    |                       | Vogel in unseren Garten       |                                                                                                    |
| rben-Memory     |                       | Wardberg und ihre Lebensraume |                                                                                                    |
|                 | < Aktivität Eintragen | Wildschwein                   |                                                                                                    |
| acken:          |                       | Wildtiere in der Stadt        | and the second second s |
| Apfelkuchen     |                       |                               | CONTRACTOR OF THE                                                                                                    |
|                 |                       | REZEPTE:                      | Contraction of the local division of the local division of the loc |
|                 | Aktivität Speichern>  | Apfelkuchen                   |                                                                                                    |
|                 |                       | Apfelstrudel                  |                                                                                                    |
|                 |                       | Arme Ritter                   |                                                                                                    |
|                 |                       | Aprikosenkuchen               |                                                                                                    |

• Aktivitäten ändern:

Beispiel: Das Wort **REZEPTE** wird durch **BACKEN** ersetzt. **Aktivität löschen:** Zum Entfernen der Aktivität/Kategorie.

| Aktivitäten                    | Aktivität verschie                                                                                                    |
|--------------------------------|----------------------------------------------------------------------------------------------------|
| Specht                         |                                                                                                    |
| Storch                         |                                                                                                    |
| Tiere am Wasser                |                                                                                                    |
| Vögel in unseren Garten        |                                                                                                    |
| Waldtiere und ihre Lebensräume |                                                                                                    |
| Waschbär                       |                                                                                                    |
| Wildschwein                    |                                                                                                    |
| Wildtiere in der Stadt         |                                                                                                    |
|                                | and the second second sec                                                                                                    |
| REZEPTE:                       |                                                                                                    |
| Apfelkuchen                    |                                                                                                    |
| Apfelstrudel                   |                                                                                                    |
| Arme Ritter                    | and the second second s |
| Aprikosenkuchen                |                                                                                                    |
| Ausstechhasen backen           | . /                                                                                                    |
| Beerenkuchen                   |                                                                                                    |
| Birnenkuchen                   |                                                                                                    |
| Butterkuchen                   |                                                                                                    |
| Buttermilchkuchen              |                                                                                                    |
| Erdbeerkuchen                  | Hech                                                                                                    |
| Fanta-Kuchen                   | Hoch                                                                                                    |
| Hefezopf                       |                                                                                                    |
| Joghurtdessert                 |                                                                                                    |
| Kartoffeln mit Quark           |                                                                                                    |
| Kirschkuchen                   |                                                                                                    |
| Kräutersalz                    |                                                                                                    |
| Marmorkuchen                   |                                                                                                    |
| Marmelade Erdbeer-Kokos        | Runter                                                                                                    |
| Marmelade Pfirsich             |                                                                                                    |
| Nusskuchen                     |                                                                                                    |
|                                |                                                                                                    |
| Aktivität Löschen (EINZELN)    |                                                                                                    |

# Die Aktivität "Backen" in ein leeres Datumsfeld eintragen.

(Da jeweils nur eine Aktivität gespeichert werden kann, sollte ein leeres Feld in der Monatsplanung ausgewählt werden.)

| 01/07 | /2024                                                                                                    |                                                                              |                                                                                                    |                   |         |  |
|-------|----------------------------------------------------------------------------------------------------|------------------------------------------------------------------------------|----------------------------------------------------------------------------------------------------|-------------------|---------|--|
| Mona  | tsplanung                                                                                                    |                                                                              |                                                                                                    |                   |         |  |
| BACK  | KEN:                                                                                                    |                                                                              | ÷                                                                                                    |                   |         |  |
|       |                                                                                                    |                                                                              |                                                                                                    | < Aktivität Eir   | ntragen |  |
|       |                                                                                                    |                                                                              |                                                                                                    |                   |         |  |
|       |                                                                                                    |                                                                              |                                                                                                    | Aktivität Speiche | ern>    |  |
|       |                                                                                                    |                                                                              |                                                                                                    |                   | 1       |  |
|       |                                                                                                    |                                                                              |                                                                                                    |                   |         |  |
| Mona  | atsvorschau                                                                                                    | /                                                                            |                                                                                                    |                   |         |  |
| Mona  | atsvorschau<br>Datum                                                                                                    | Stat                                                                         | us                                                                                                    |                   |         |  |
| Mona  | Datum<br>01.07.2024 (Montag)                                                                                                    | Stat<br>Eing                                                                 | us<br>etragen                                                                                                    |                   |         |  |
| Mona  | Datum<br>01.07.2024 (Montag)<br>02.07.2024 (Dienstag)                                                                                                    | Stat<br>Eing<br>Nich                                                         | us<br>etragen<br>t eingetragen                                                                                                    |                   |         |  |
| Mona  | atsvorschau         Datum         01.07.2024 (Montag)         02.07.2024 (Dienstag)         03.07.2024 (Mittwoch)                                                                                                    | Stat<br>Eing<br>Nich<br>Nich                                                 | us<br>etragen<br>t eingetragen<br>t eingetragen                                                                                                    |                   |         |  |
| Mona  | atsvorschau         Datum         01.07.2024 (Montag)         02.07.2024 (Dienstag)         03.07.2024 (Mittwoch)         04.07.2024 (Donnerstag)                                                                                                    | Stat<br>Eing<br>Nich<br>Nich<br>Nich                                         | us<br>etragen<br>t eingetragen<br>t eingetragen<br>t eingetragen                                                                                                    |                   |         |  |
| Mona  | atsvorschau         Datum         01.07.2024 (Montag)         02.07.2024 (Dienstag)         03.07.2024 (Mittwoch)         04.07.2024 (Donnerstag)         05.07.2024 (Freitag)                                                                                                    | Stat<br>Eing<br>Nich<br>Nich<br>Nich<br>Nich                                 | us<br>etragen<br>t eingetragen<br>t eingetragen<br>t eingetragen<br>t eingetragen                                                                                      |                   |         |  |
| Mona  | atsvorschau         Datum         01.07.2024 (Montag)         02.07.2024 (Dienstag)         03.07.2024 (Mittwoch)         04.07.2024 (Donnerstag)         05.07.2024 (Freitag)         06.07.2024 (Samstag)                                                                                                    | Stat<br>Eing<br>Nich<br>Nich<br>Nich<br>Nich<br>Nich                         | us<br>etragen<br>t eingetragen<br>t eingetragen<br>t eingetragen<br>t eingetragen<br>t eingetragen                                                                     |                   |         |  |
| Mona  | atsvorschau         Datum         01.07.2024 (Montag)         02.07.2024 (Dienstag)         03.07.2024 (Mittwoch)         04.07.2024 (Donnerstag)         05.07.2024 (Freitag)         06.07.2024 (Samstag)         07.07.2024 (Sonntag)                                                                                        | Stat<br>Eing<br>Nich<br>Nich<br>Nich<br>Nich<br>Nich<br>Nich                 | us<br>etragen<br>t eingetragen<br>t eingetragen<br>t eingetragen<br>t eingetragen<br>t eingetragen<br>t eingetragen                                                    |                   |         |  |
| Mona  | atsvorschau         Datum         01.07.2024 (Montag)         02.07.2024 (Dienstag)         03.07.2024 (Mittwoch)         04.07.2024 (Donnerstag)         05.07.2024 (Freitag)         06.07.2024 (Samstag)         07.07.2024 (Sonntag)         08.07.2024 (Montag)                                                            | Stat<br>Eing<br>Nich<br>Nich<br>Nich<br>Nich<br>Nich<br>Nich<br>Nich         | us<br>etragen<br>t eingetragen<br>t eingetragen<br>t eingetragen<br>t eingetragen<br>t eingetragen<br>t eingetragen                                                    |                   |         |  |
| Mona  | atsvorschau         Datum         01.07.2024 (Montag)         02.07.2024 (Dienstag)         03.07.2024 (Mittwoch)         04.07.2024 (Donnerstag)         05.07.2024 (Freitag)         06.07.2024 (Samstag)         07.07.2024 (Sonntag)         08.07.2024 (Montag)         09.07.2024 (Dienstag)                              | Stat<br>Eing<br>Nich<br>Nich<br>Nich<br>Nich<br>Nich<br>Nich<br>Nich         | us<br>etragen<br>t eingetragen<br>t eingetragen<br>t eingetragen<br>t eingetragen<br>t eingetragen<br>t eingetragen<br>t eingetragen                                   |                   |         |  |
| Mona  | Datum           01.07.2024 (Montag)           02.07.2024 (Dienstag)           03.07.2024 (Mittwoch)           04.07.2024 (Donnerstag)           05.07.2024 (Freitag)           06.07.2024 (Samstag)           07.07.2024 (Montag)           08.07.2024 (Montag)           08.07.2024 (Dienstag)           10.07.2024 (Dienstag) | Stat<br>Eing<br>Nich<br>Nich<br>Nich<br>Nich<br>Nich<br>Nich<br>Nich<br>Nich | us<br>etragen<br>t eingetragen<br>t eingetragen<br>t eingetragen<br>t eingetragen<br>t eingetragen<br>t eingetragen<br>t eingetragen<br>t eingetragen<br>t eingetragen |                   |         |  |

Mit dem Button "Aktivität Speichern" wird die Aktivität in die Liste übertragen.

| atur  |                         |                                               |                                                                                                    |                       |
|-------|-------------------------|-----------------------------------------------|----------------------------------------------------------------------------------------------------|-----------------------|
| /0/   | /2024                   |                                               | Aktivitäten                                                                                                    | Aktivität verschieber |
| /lona | atsplanung              | < Aktivität Eintragen<br>Aktivität Speichern> | Bewegungsgeschichte Abenteuer im Dschunge<br>Bewegungsgeschichte Abenteuer im Weltraum<br>Bewegungsgeschichte Ausflug am Meer<br>Bewegungsgeschichte Besuch im Vergnügungs<br>Bewegungsgeschichte Das Märchen von Rotkä<br>Bewegungsgeschichte Der Ausflug zum Bauerr<br>Bewegungsgeschichte Die Rustluß<br>Bewegungsgeschichte Die Baustelle<br>Bewegungsgeschichte Die Baustelle<br>Bewegungsgeschichte Ein Tag im Fitnessstudio<br>Bewegungsgeschichte Frühjahrsputz<br>Bewegungsgeschichte Frühjahrsputz<br>Bewegungsgeschichte Frühjahrsputz |                       |
|       |                         |                                               | Bewegungsgeschichte Im Zirkus<br>Bewegungsgeschichte Picknick im Park                                                                                                    |                       |
|       |                         |                                               | Bewegungsgeschichte Safari in Afrika                                                                                                    | 1                     |
| iona  | atsvorschau             |                                               | Bewegungsgeschichte Schatzsuche                                                                                                    |                       |
|       | Datum                   | Status                                        | Bewegungsgeschichte Skiausflug                                                                                                    |                       |
|       | 01.07.2024 (Montag)     | Nicht eingetragen                             | Bewegungsgeschichte Spaziergang im Regen                                                                                                    |                       |
|       |                         |                                               | Tanzen im Sitzen das Bauernmadel                                                                                                    |                       |
|       | 02.07.2024 (Dienstag)   | Nicht eingetragen                             | Tanzen im Sitzen Das Leben tanzt Sirtaki                                                                                                    | Hoch                  |
|       | 03.07.2024 (Mittwoch)   | Nicht eingetragen                             | Tanzen im Sitzen Er hält die ganze Welt in seine                                                                                                    |                       |
|       | 04.07.2024 (Donnerstag) | Nicht eingetragen                             | Tanzen im Sitzen Guten Morgen Sonnenschein                                                                                                    |                       |
|       | 05 07 2024 (Encide a)   | Nicha cinceana                                | Tanzen im Sitzen Jingle bells                                                                                                    |                       |
|       | 05.07.2024 (Freitag)    | Nicht eingetragen                             | Tanzen im Sitzen Radetzkymarsch                                                                                                    |                       |
|       | 06.07.2024 (Samstag)    | Nicht eingetragen                             | Tanzen im Sitzen Rudolph                                                                                                    |                       |
|       | 07.07.2024 (Sonntag)    | Nicht eingetragen                             | Tanzen im Sitzen und im Stehen Ladys Sunshin                                                                                                    | Runter                |
|       | 08.07.2024 (Montag)     | Nicht eingetragen                             | Tanzen im Sitzen was kann schöher sein                                                                                                    | Kunter                |
|       | 00.07.0004 (D:          |                                               | BACKEN:                                                                                                    |                       |
|       | 09.07.2024 (Dienstag)   | Nicht eingetragen                             |                                                                                                    |                       |
|       | 10.07.2024 (Mittwoch)   | Nicht eingetragen                             | Aktivität Löschen ( EINZELN )                                                                                                    |                       |
|       | 11.07.2024 (Donnerstag) | Nicht eingetragen                             |                                                                                                    |                       |
|       |                         |                                               |                                                                                                    |                       |

Über den Buttons **"Hoch und Runter"** kann die Aktivität zu den gewünschten Bereich geschoben werden.

| Wildschwein<br>Wildtiere in der Stadt |        |
|---------------------------------------|--------|
| BACKEN:                               | Hoch   |
| Apfelkuchen                           |        |
| Apfelstrudel                          |        |
| Arme Ritter                           |        |
| Aprikosenkuchen                       |        |
| Ausstechhasen backen                  |        |
| Beerenkuchen                          |        |
| Birnenkuchen                          | Runter |
| Butterkuchen                          |        |
| Buttermilchkuchen                     |        |
|                                       |        |
| Aktivität Löschen ( EINZELN )         |        |
|                                       |        |
| Monatsplanung erstellen               |        |
|                                       |        |

#### Aktivitäten können auch über eine Textdatei geändert werden.

Erfahrene Nutzer haben die Möglichkeit, Aktivitäten direkt im Programmverzeichnis zu bearbeiten. Die Datei für Aktivitäten befindet sich im Installationsverzeichnis unter:

...\Program Files (x86)\EpicCodeMakers\DayCareAssistant\Content\Archive

| ^ Name                               | ~ Änderungsdatum | Тур                | Größe    |
|--------------------------------------|------------------|--------------------|----------|
| Archive                              | 07.07.2024 17:37 | Dateiordner        |          |
| Dokumentation                        | 27.05.2024 23:19 | Dateiordner        |          |
| Personal                             | 27.05.2024 23:20 | Dateiordner        |          |
| adressen                             | 04.06.2024 02:20 | Textdokument       | 1 KB     |
| aktivitaeten                         | 22.07.2024 12:43 | Textdokument       | 6 KB     |
| ansprechpersonen                     | 04.06.2024 02:20 | Textdokument       | 1 KB     |
| biografielnformationen               | 04.06.2024 02:20 | Textdokument       | 1 KB     |
| datumZuText                          | 22.07.2024 12:43 | Textdokument       | 1 KB     |
| diagnoseInformationen                | 04.06.2024 02:20 | Textdokument       | 1 KB     |
| DocumentFormat.OpenXml.dll           | 09.01.2024 20:10 | Anwendungserweiter | 6.182 KB |
| DocumentFormat.OpenXml.Framework.dll | 09.01.2024 20:10 | Anwendungserweiter | 461 KB   |
| dokumentationsInformationen          | 04.06.2024 02:20 | Textdokument       | 1 KB     |
| geburtsdaten                         | 04.06.2024 02:20 | Textdokument       | 1 KB     |
| kategorien                           | 22.07.2024 12:43 | Textdokument       | 1 KB     |
| krankenkassen                        | 04.06.2024 02:20 | Textdokument       | 1 KB     |
| listBoxContent                       | 04.06.2024 02:20 | Textdokument       | 1 KB     |
| Plannung.deps.json                   | 12.06.2024 16:18 | JSON-Datei         | 3 KB     |
| Plannung.dll                         | 22.07.2024 12:43 | Anwendungserweiter | 2.012 KB |
| Plannung                             | 22.07.2024 12:43 | Anwendung          | 154 KB   |
| Plannung.pdb                         | 22.07.2024 12:43 | Program Debug Dat  | 33 KB    |
| Plannung.runtimeconfig.json          | 12.06.2024 16:18 | JSON-Datei         | 1 KB     |
| System.IO.Packaging.dll              | 31.10.2023 16:02 | Anwendungserweiter | 139 KB   |
| telefonnummern                       | 04.06.2024 02:20 | Textdokument       | 1 KB     |
| textBoxText                          | 22.07.2024 12:43 | Textdokument       | 0 KB     |
| tzInformationen                      | 04.06.2024 02:20 | Textdokument       | 1 KB     |
|                                      |                  |                    |          |

Durch das Öffnen der aktivitaeten-Datei lassen sich **Aktivitäten** alternativ direkt in diesem Dokument ändern oder aktualisieren.

| aktivitaeten × +                                                        |
|-------------------------------------------------------------------------|
| Datei Bearbeiten Ansicht                                                |
| Inema Eigener Hero                                                      |
| Thema Frühjahrsputz                                                     |
| Thema Frohnleichnam                                                     |
| Thema Garten im Fruhling                                                |
| Thema Himmeitanrt                                                       |
|                                                                         |
|                                                                         |
| Thema Muttertag                                                         |
| Thema Poesiealbum                                                       |
| Thema Spargel                                                           |
| Thema Streiche                                                          |
| Thema Vögel im Winter                                                   |
| Thema Wandern                                                           |
|                                                                         |
| BEWEGUNG IM SIIZEN                                                      |
| Bewegungsgeschichte Abenteuer im Uschungel                              |
| Bewegungsgeschichte Abenteuer im Weitraum                               |
| bewegungsgeschichte Austlug am meer                                     |
| Bewegungsgeschichte Das Märchen von Rotkännchen                         |
| Bewegungsgeschichte Der Ausflug zum Bauernhof                           |
| Bewegungsgeschichte Der Flug mit dem Heißluftballon                     |
| Bewegungsgeschichte Die Baustelle                                       |
| Bewegungsgeschichte Die Reise in den Wald                               |
| Bewegungsgeschichte Ein Tag im Fitnessstudio                            |
| Bewegungsgeschichte Frühjahrsputz                                       |
| Bewegungsgeschichte Gartenarbeit                                        |
| Bewegungsgeschichte im Zirkus                                           |
| Bewegungsgeschichte Safari in Afrika                                    |
| Dewegungsgeschichte Schaft in Afrika<br>Bewegungsgeschichte Schaftsuche |
| Bewegungsgeschichte Skiausflug                                          |
| Bewegungsgeschichte Spaziergang im Regen                                |
| Bewegungsgeschichte Wanderung in den Bergen                             |
| Tanzen im Sitzen das Bauernmadel                                        |
| Tanzen im Sitzen Das Leben tanzt Sirtaki                                |
| Tanzen im Sitzen Er hält die ganze Welt in seiner Hand                  |
| Janzen im Sitzen Guten Morgen Sonnenschein                              |
| ozen im Sitzen Jingle bells                                             |
| im Sitzen Rudelph                                                       |
| m Sitzen und im Steben Ladvs Sunshine and Mr                            |
| Sitzen Was kann schöner sein                                            |
| tzen wo die Nordseewellen                                               |
|                                                                         |

#### **Zusammenfassung:**

**Speichern und Wiederverwenden von Aktivitätsvorlagen:** Nutzen Sie gespeicherte Vorlagen für eine schnelle und einfache Planung.

**Übersichtliche Darstellung von geplanten Aktivitäten:** Behalten Sie den Überblick über alle geplanten Aktivitäten auf einen Blick.

#### Dokumentenverwaltung:

• **Speicherung und Organisation von Dokumenten:** Verwalten Sie Dokumente in verschiedenen Kategorien, wie z.B. Biografiearbeit, Feste, Gartenarbeit, Gedächtnistraining und mehr.

Über den Button **"Beschäftigungskategorien Öffnen"** erhalten wir Zugriff auf das Archiv mit allen vorgefertigten Kategorien.

| Beruf&Karriere.docx                                        | FESTE UND FEIERTAGE | C REZEPTE           | LESEN              |
|------------------------------------------------------------|---------------------|---------------------|--------------------|
| Entspannungsübungen_Information.docx<br>Familienleben.docx |                     |                     |                    |
| Historische Ereignisse.docx                                | GYMNASTIK           | GEDÄCHTNISSTRAINING | C KIRCHE           |
| Kunst.docx<br>Lebenserfahrungen.docx                       |                     |                     |                    |
| Musik hören.docx                                           |                     | O GARTEMARDEN       | STILLE OND TRIDEN  |
|                                                            |                     | THEMEN              | BEWEGUNG IM SITZEN |
|                                                            |                     |                     |                    |
|                                                            | HAUSWIRTSCHAFT      | NATUR UND TIERE     | BIOGRAFIEARBEIT    |

| × +<br>□ > ··· bin > Debug > | net7.0-windows > Archiv   | /e > | -<br>Archive durchsuchen       |
|------------------------------|---------------------------|------|--------------------------------|
| [๊ @] @ î <b>t</b> v sa      | ortieren -> 📰 Anzeigen -> |      | Details                        |
| Name                         | Änderungsdatum            | Ту   |                                |
| BEWEGUNG IM SITZEN           | 07.07.2024 18:49          | Da   |                                |
| BIOGRAFIEARBEIT              | 06.06.2024 17:55          | Da   | _                              |
| FESTE UND FEIERTAGE          | 17.07.2024 12:30          | Da   |                                |
| GARTENARBEIT                 | 22.07.2024 10:42          | Da   |                                |
| GEDÄCHTNISSTRAINING          | 21.07.2024 20:51          | Da   |                                |
| GYMNASTIK                    | 20.06.2024 21:25          | Da   |                                |
| HAUSWIRTSCHAFT               | 30.06.2024 17:02          | Da   |                                |
| KIRCHE                       | 21.06.2024 16:45          | Da   |                                |
| KREATIVES GESTALTEN          | 30.06.2024 16:54          | Da   | Archive (15 Elemente)          |
| LESEN                        | 07.07.2024 16:37          | Da   |                                |
| NATUR UND TIERE              | 02.07.2024 21:07          | Da   | Wählen Sie eine einzelne Datei |
| REZEPTE                      | 30.06.2024 17:08          | Da   | aus, um weitere Informationen  |
| SINGEN                       | 04.07.2024 17:21          | Da   | Cloudinhalte zu teilen.        |
| SPIELE UND FARBEN            | 22.07.2024 10:42          | Da   |                                |
| THEMEN                       | 22.07.2024 10:42          | Dŧ   |                                |
|                              |                           |      |                                |

Öffnen Sie eine der Kategorien und fügen neue Inhalte einfach per **"Drag and Drop"** in die gewünschte Kategorie.

|                 |   | Archive                  |   | × +                 |                        |                  |             |                     |         |
|-----------------|---|--------------------------|---|---------------------|------------------------|------------------|-------------|---------------------|---------|
| //              | ÷ | $\rightarrow$ $\uparrow$ | C | 🖸 🖵 > … DayCar      | reAssistant > Conter   | nt > Archive >   |             | Archive durchsuchen |         |
| /               | ŧ | Neu ~ 🐰                  | Ć | p (ì <b>(</b> ) ¢   | 🗊 🛝 Sortieren ~        | ≡ Anzeigen ~     |             |                     | Details |
|                 |   | Desktop                  |   | Name                |                        | Änderungsdatum   | Тур         |                     |         |
|                 |   | 🚞 Dokumente              |   | 📁 BEWEGUNG IM 🔐 🗮 N | 1                      | 28.10.2024 00:24 | Dateiordner |                     |         |
|                 |   |                          |   |                     | h BEWEGUNG IM SITZEN v | erschieben 00:28 | Dateiordner | _                   |         |
| W               |   |                          |   | FESTE UND FEIERTAGE |                        | 09.10.2024 00:28 | Dateiordner |                     |         |
| Gleichgewichtsü |   | Downloads                | 1 | GARTENARBEIT        |                        | 09.10.2024 00:28 | Dateiordner |                     |         |
|                 |   | Desktop                  | * | GEDÄCHTNISSTRAINING | ; (                    | 09.10.2024 00:28 | Dateiordner |                     |         |
|                 |   | Dokumente                | * | GYMNASTIK           |                        | 09.10.2024 00:28 | Dateiordner |                     |         |
| <u> </u>        | I | 🛃 Bilder                 | * | HAUSWIRTSCHAFT      |                        | 09.10.2024 00:28 | Dateiordner |                     |         |
|                 |   | Musik                    |   | KIRCHE              |                        | 09.10.2024 00:28 | Dateiordner |                     |         |
|                 |   |                          |   | KREATIVES GESTALTEN |                        | 09.10.2024 00:28 | Dateiordner | BEWEGUNG IM SITZEN  |         |
|                 | l | Videos Videos            | * |                     | (                      | 10 2024 00-28    | Dateiordner |                     |         |

Beim nächsten Start von DayCare Assistant (DCA) wird der neu hinzugefügte Inhalt in der entsprechenden Kategorie angezeigt.

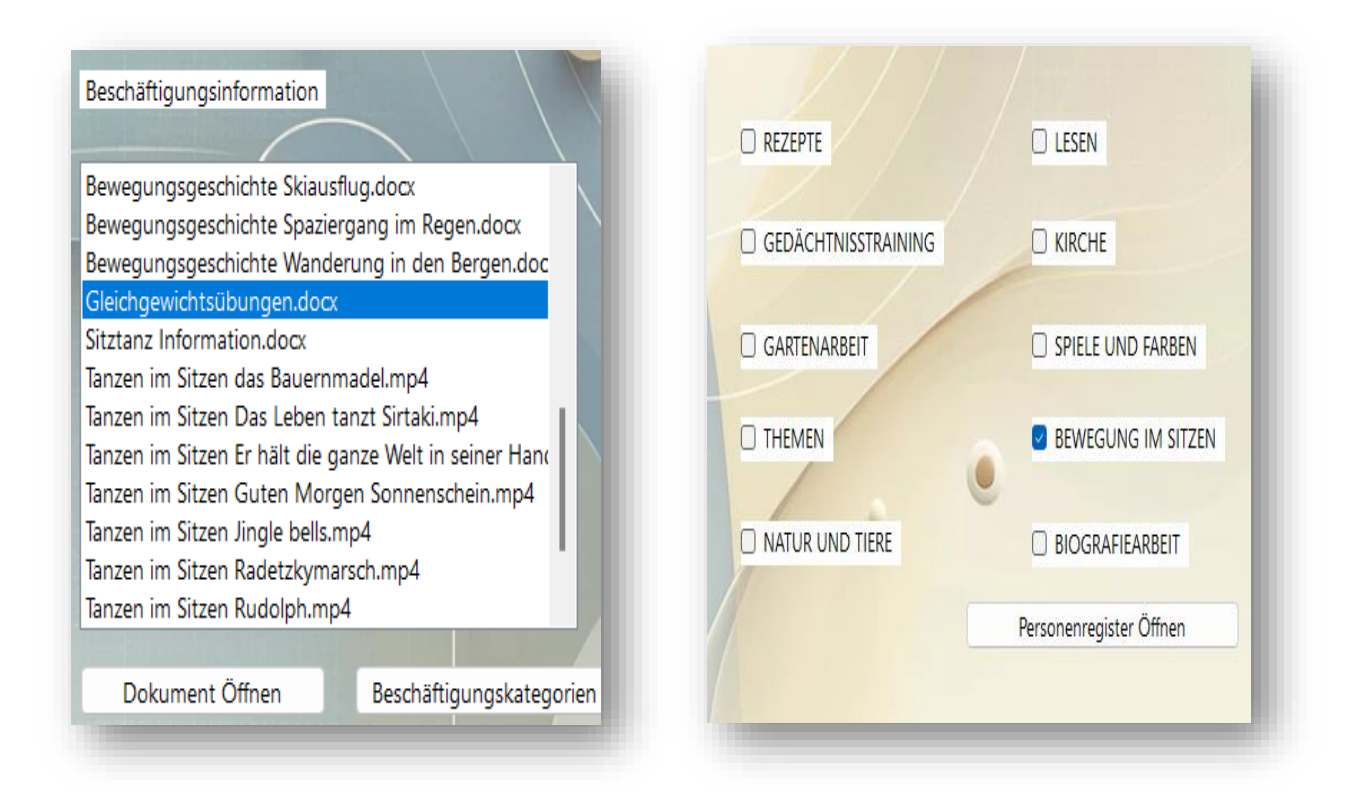

**268 vorgefertigte Dokumente in 15 Kategorien:** Profitieren Sie von einer umfangreichen Sammlung an vorgefertigten Dokumenten, die Ihnen helfen, den gesamten Monat effizient zu gestalten.

Unsere Software unterstützt eine breite Palette von Dateiformaten, darunter .docx, .pdf, .mp4, .avi, .wmv, .mpg, .mpeg, .mov, .flv, .mkv, .3gp, .txt, .xlsx, .pptx, .jpg, .jpeg, .png, .gif, .bmp, .mp3, .wav, .aac, .ogg und .wma. Diese Vielfalt ermöglicht es den Benutzern, eine Vielzahl von Dokumenten, Videos, Bildern und Audiodateien nahtlos zu verarbeiten und zu verwalten.

#### Monatsübersicht:

• Erstellen von detaillierten Monatsplänen für Aktivitäten: Planen Sie langfristig und effizient.

Befüllen Sie Monatsplanung mit Aktivitäten, bis der Monat voll ist und erstellen Sie danach die Planung mit dem Button "**Monatsplanung erstellen**".

| /04/2024                                                                                                    |                                                                                                    | Aktivitäton                                                                                                    | Aktivität vorschiebo                                                                                                    |
|----------------------------------------------------------------------------------------------------|----------------------------------------------------------------------------------------------------|----------------------------------------------------------------------------------------------------|----------------------------------------------------------------------------------------------------|
| · · · · · · · · · · · · · · ·                                                                                                    | -                                                                                                    | AKUVILALEN                                                                                                    | Aktivitat verschieder                                                                                                    |
|                                                                                                    |                                                                                                    | BIOGRAFIEARBEIT:                                                                                                    | 1                                                                                                    |
| Ionatsplanung                                                                                                    |                                                                                                    | Beruf und Karriere                                                                                                    |                                                                                                    |
|                                                                                                    |                                                                                                    | Enispannungsübüngen                                                                                                    |                                                                                                    |
| FESTE UND FEIERTAGE:                                                                                                    | 0                                                                                                    | Historische Freignisse                                                                                                    |                                                                                                    |
| Frühling                                                                                                    |                                                                                                    | Kunst                                                                                                    |                                                                                                    |
| Ostermontag                                                                                                    | < Aktivität Eintragen                                                                                                    | Lebenserfahrungen                                                                                                    | and the state of the state of the state of the state of the state of the state of the state of the state of the                                                                                                    |
| GARTENARBEIT:                                                                                                    |                                                                                                    | Musik hören                                                                                                    |                                                                                                    |
| Blumenarrangements erstellen                                                                                                    |                                                                                                    |                                                                                                    |                                                                                                    |
|                                                                                                    |                                                                                                    | FESTE UND FEIERTAGE:                                                                                                    |                                                                                                    |
|                                                                                                    | Aktivität Speichern>                                                                                                    | Allerheiligen                                                                                                    |                                                                                                    |
|                                                                                                    |                                                                                                    | Allerseelen                                                                                                    |                                                                                                    |
|                                                                                                    |                                                                                                    | Barbara-Tag                                                                                                    |                                                                                                    |
|                                                                                                    |                                                                                                    | Blocksberg                                                                                                    | States Strengtheney States                                                                                                    |
|                                                                                                    |                                                                                                    | Duff used Datters                                                                                                    | and the second second se |
| Monatsvorschau                                                                                                    |                                                                                                    | Buß und Bettag                                                                                                    | 1                                                                                                    |
| Monatsvorschau                                                                                                    |                                                                                                    | Buß und Bettag<br>Christi Himmelfahrt<br>Die Tradition der Aprilscherze                                                                                                    | /                                                                                                    |
| Monatsvorschau Datum                                                                                                    | Status                                                                                                    | Buß und Bettag<br>Christi Himmelfahrt<br>Die Tradition der Aprilscherze<br>Erntedank                                                                                                    | /                                                                                                    |
| Monatsvorschau Datum 21.04.2024 (Sonntag)                                                                                                    | Status<br>Nicht eingetragen                                                                                                    | Buß und Bettag<br>Christi Himmelfahrt<br>Die Tradition der Aprilscherze<br>Erntedank<br>Fasching                                                                                                    | /                                                                                                    |
| Datum         21.04.2024 (Sonntag)           22.04.2024 (Montag)         22.04.2024 (Montag)                                                                                                    | Status<br>Nicht eingetragen<br>Eingetragen                                                                                                    | Buß und Bettag<br>Christi Himmelfahrt<br>Die Tradition der Aprilscherze<br>Erntedank<br>Fasching<br>Feiertag                                                                                                    |                                                                                                    |
| Datum           21.04.2024 (Sonntag)           22.04.2024 (Montag)           23.04.0024 (Disertag)                                                                                                    | Status<br>Nicht eingetragen<br>Eingetragen                                                                                                    | Buß und Bettag<br>Christi Himmelfahrt<br>Die Tradition der Aprilscherze<br>Erntedank<br>Fasching<br>Feiertag<br>Fronleichnam                                                                                                    | Hoch                                                                                                    |
| Datum           21.04.2024 (Sonntag)           22.04.2024 (Montag)           23.04.2024 (Dienstag)                                                                                                    | Status<br>Nicht eingetragen<br>Eingetragen<br>Eingetragen                                                                                                    | Buß und Bettag<br>Christi Himmelfahrt<br>Die Tradition der Aprilscherze<br>Erntedank<br>Fasching<br>Feiertag<br>Fronleichnam<br>Frühling                                                                                                    | Hoch                                                                                                    |
| Datum           21.04.2024 (Sonntag)           22.04.2024 (Montag)           23.04.2024 (Dienstag)           24.04.2024 (Mittwoch)                                                                                                    | Status<br>Nicht eingetragen<br>Eingetragen<br>Eingetragen<br>Eingetragen                                                                                                    | Buß und Bettag<br>Christ Himmelfahrt<br>Die Tradition der Aprilscherze<br>Erntedank<br>Fasching<br>Feiertag<br>Fronleichnam<br>Frühling<br>Geburstage<br>Gröndensorten                                                                                                    | Hoch                                                                                                    |
| Datum           21.04.2024 (Sonntag)           23.04.2024 (Montag)           23.04.2024 (Dienstag)           24.04.2024 (Mittwoch)           25.04.2024 (Donnerstag)                                                                                                    | Status<br>Nicht eingetragen<br>Eingetragen<br>Eingetragen<br>Eingetragen<br>Eingetragen                                                                                                    | Buß und Bettag<br>Christi Himmelfahrt<br>Die Tradition der Aprilscherze<br>Erntedank<br>Fasching<br>Feiertag<br>Fronleichnam<br>Frühling<br>Geburtstage<br>Gründonnerstag<br>Halloween                                                                                                    | Hoch                                                                                                    |
| Datum           21.04.2024 (Sonntag)           23.04.2024 (Montag)           23.04.2024 (Dienstag)           24.04.2024 (Mittwoch)           25.04.2024 (Donnerstag)           26.04.2024 (Ereitan)                                                                                                    | Status<br>Nicht eingetragen<br>Eingetragen<br>Eingetragen<br>Eingetragen<br>Eingetragen<br>Eingetragen                                                                                                    | Buß und Bettag<br>Christi Himmelfahrt<br>Die Tradition der Aprilscherze<br>Erntedank<br>Fasching<br>Feiertag<br>Fronleichnam<br>Frühling<br>Geburtstage<br>Gründonnerstag<br>Halloween<br>Heilige Drei Könige                                                                                   | Hoch                                                                                                    |
| Datum           21.04.2024 (Sonntag)           23.04.2024 (Montag)           23.04.2024 (Dienstag)           24.04.2024 (Mittwoch)           25.04.2024 (Dienstag)           26.04.2024 (Connerstag)           26.04.2024 (Freitag)                                                                                                    | Status       Nicht eingetragen       Eingetragen       Eingetragen       Eingetragen       Eingetragen       Eingetragen       Eingetragen       Eingetragen                                                                                                    | Buß und Bettag<br>Christi Himmelfahrt<br>Die Tradition der Aprilscherze<br>Erntedank<br>Fasching<br>Feiertag<br>Fronleichnam<br>Frühling<br>Geburtstage<br>Gründonnerstag<br>Halloween<br>Heilige Drei Könige<br>Herbst                                                                         | Hoch                                                                                                    |
| Datum           21.04.2024 (Sonntag)           23.04.2024 (Montag)           23.04.2024 (Dienstag)           24.04.2024 (Mittwoch)           25.04.2024 (Dienstag)           26.04.2024 (Creitag)           26.04.2024 (Samstag)                                                                                                    | Status       Nicht eingetragen       Eingetragen       Eingetragen       Eingetragen       Eingetragen       Eingetragen       Nicht eingetragen       Nicht eingetragen                                                                                                    | Buß und Bettag<br>Christi Himmelfahrt<br>Die Tradition der Aprilscherze<br>Erntedank<br>Fasching<br>Feiertag<br>Fronleichnam<br>Frühling<br>Geburtstage<br>Gründonnerstag<br>Halloween<br>Heilige Drei Könige<br>Herbst<br>Johannistag                                                          | Hoch                                                                                                    |
| Joatum           21.04.2024 (Sonntag)           22.04.2024 (Montag)           23.04.2024 (Mittwoch)           24.04.2024 (Mittwoch)           25.04.2024 (Dienstag)           24.04.2024 (Santag)           26.04.2024 (Santag)           26.04.2024 (Santag)           27.04.2024 (Santag)           28.04.2024 (Santag)                                                                                                    | Status       Nicht eingetragen       Eingetragen       Eingetragen       Eingetragen       Eingetragen       Nicht eingetragen       Nicht eingetragen       Nicht eingetragen                                                                                                    | Buß und Bettag<br>Christi Himmelfahrt<br>Die Tradition der Aprilscherze<br>Erntedank<br>Fasching<br>Feiertag<br>Fronleichnam<br>Frühling<br>Geburtstage<br>Gründonnerstag<br>Halloween<br>Heilige Drei Könige<br>Herbst<br>Johannistag<br>Karfreitag                                            | Hoch                                                                                                    |
| Joatum           Datum           21.04.2024 (Sonntag)           22.04.2024 (Montag)           23.04.2024 (Dienstag)           24.04.2024 (Mittwoch)           25.04.2024 (Donnerstag)           26.04.2024 (Freitag)           27.04.2024 (Samstag)           28.04.2024 (Sonntag)           29.04.2024 (Montag)                                                                                                    | Status         Nicht eingetragen         Eingetragen         Eingetragen         Eingetragen         Eingetragen         Eingetragen         Nicht eingetragen         Nicht eingetragen         Nicht eingetragen         Nicht eingetragen         Nicht eingetragen         Eingetragen         Nicht eingetragen                             | Buß und Bettag<br>Christi Himmelfahrt<br>Die Tradition der Aprilscherze<br>Erntedank<br>Fasching<br>Feiertag<br>Fronleichnam<br>Frühling<br>Geburtstage<br>Gründonnerstag<br>Halloween<br>Heilige Drei Könige<br>Hefost<br>Johannistag<br>Karfreitag<br>Maibaum                                 | Hoch                                                                                                    |
| Datum           Datum           21.04.2024 (Sonntag)           22.04.2024 (Montag)           23.04.2024 (Dienstag)           24.04.2024 (Mittwoch)           25.04.2024 (Dienstag)           26.04.2024 (Creitag)           27.04.2024 (Samstag)           28.04.2024 (Sonntag)           29.04.2024 (Montag)           20.04.2024 (Samstag)           20.04.2024 (Samstag)           20.04.2024 (Sonntag)           20.04.2024 (Montag)           20.04.2024 (Dienstag) | Status         Nicht eingetragen         Eingetragen         Eingetragen         Eingetragen         Eingetragen         Eingetragen         Nicht eingetragen         Nicht eingetragen         Nicht eingetragen         Eingetragen         Eingetragen         Nicht eingetragen         Eingetragen         Eingetragen         Eingetragen | Buß und Bettag<br>Christi Himmelfahrt<br>Die Tradition der Aprilscherze<br>Erntedank<br>Fasching<br>Fronleichnam<br>Frühling<br>Geburstage<br>Gründonnerstag<br>Halloween<br>Heilige Drei Könige<br>Herbst<br>Johannistag<br>Karfreitag<br>Maibaum                                              | Hoch                                                                                                    |
| Monats/versehau           Datum           21.04.2024 (Sonntag)           22.04.2024 (Montag)           23.04.2024 (Dienstag)           24.04.2024 (Mittwoch)           25.04.2024 (Mittwoch)           25.04.2024 (Montag)           26.04.2024 (Sonntag)           26.04.2024 (Freitag)           27.04.2024 (Sonntag)           28.04.2024 (Sonntag)           28.04.2024 (Montag)           29.04.2024 (Montag)           20.04.2024 (Dienstag)                       | Status         Nicht eingetragen         Eingetragen         Eingetragen         Eingetragen         Eingetragen         Nicht eingetragen         Nicht eingetragen         Nicht eingetragen         Eingetragen         Eingetragen         Nicht eingetragen         Eingetragen         Eingetragen                                         | Buß und Bettag<br>Christi Himmelfahrt<br>Die Tradition der Aprilscherze<br>Erntedank<br>Fasching<br>Frönleichnam<br>Fröhling<br>Geburtstage<br>Gründonnerstag<br>Halloween<br>Heilige Drei Könige<br>Herbst<br>Johannistag<br>Karfreitag<br>Maibaum                                             | Hoch                                                                                                    |
| Vionatssorschau           Datum           21.04.2024 (Sonntag)           22.04.2024 (Montag)           23.04.2024 (Dienstag)           24.04.2024 (Mittwoch)           25.04.2024 (Dienstag)           26.04.2024 (Kreitag)           26.04.2024 (Sonntag)           26.04.2024 (Kreitag)           29.04.2024 (Sonntag)           30.04.2024 (Dienstag)                                                                                                    | Status       Nicht eingetragen       Eingetragen       Eingetragen       Eingetragen       Eingetragen       Nicht eingetragen       Nicht eingetragen       Eingetragen       Eingetragen       Eingetragen       Eingetragen       Eingetragen       Nicht eingetragen       Eingetragen       Eingetragen                                     | Buß und Bettag<br>Christi Himmelfahrt<br>Die Tradition der Aprilscherze<br>Erntedank<br>Fasching<br>Feiertag<br>Fronleichnam<br>Frühling<br>Geburtstage<br>Gründonnerstag<br>Halloween<br>Heilige Drei Könige<br>Herbst<br>Johannistag<br>Karfreitag<br>Maibaum<br>Aktivität Löschen (EINZELN ) | Hoch                                                                                                    |

Die Monatsplanung wird auf dem Desktop erstellt.

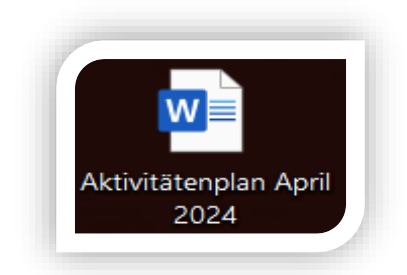

Sie können die Tabelle in Word anpassen und zusätzliche Inhalte hinzufügen.

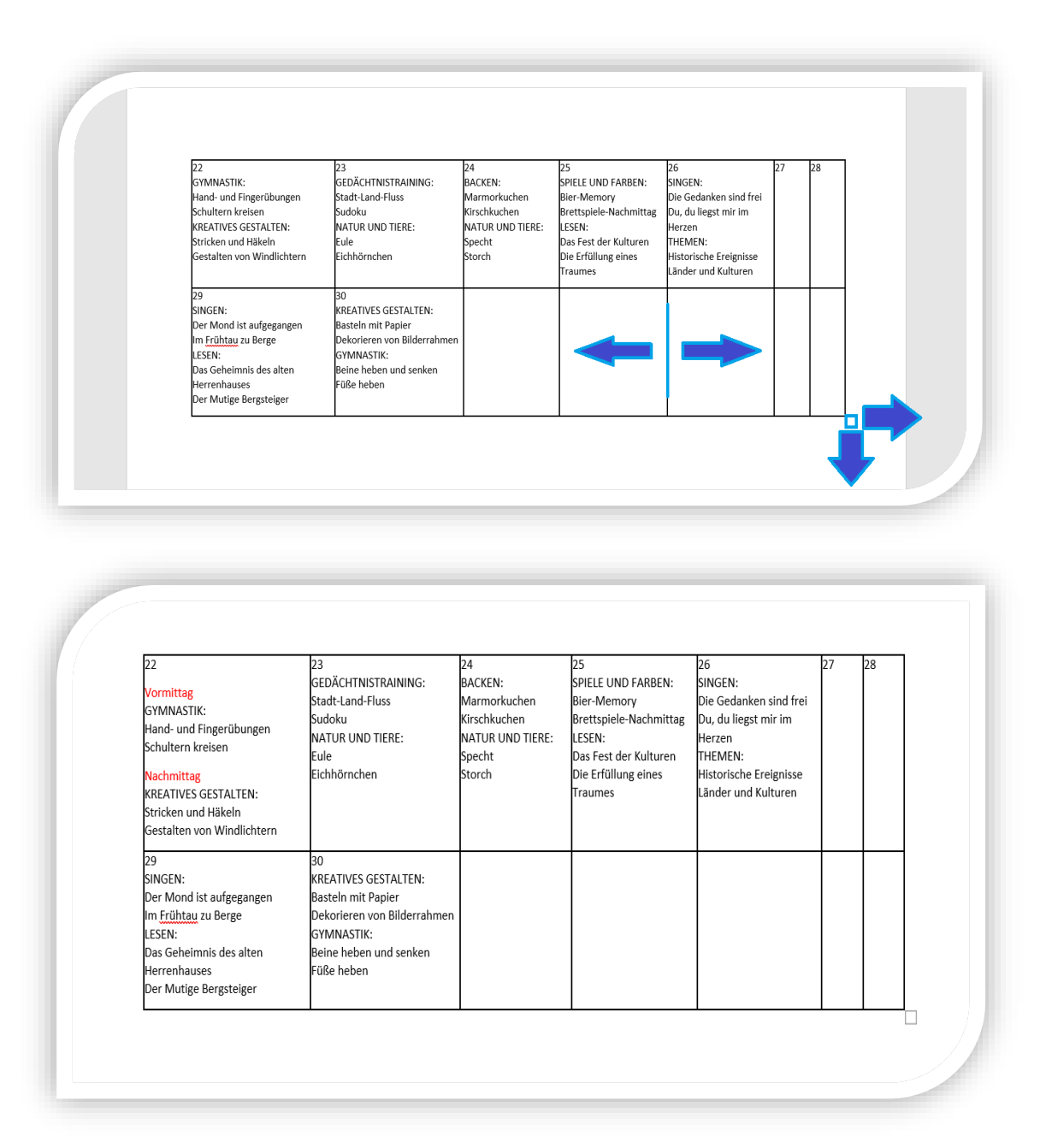

#### **Personalisierte Pflege:**

- Erfassen und Verwalten von persönlichen Daten: Halten Sie wichtige Informationen wie Geburtsdaten, Adressen, Telefonnummern und medizinische Informationen Ihrer Klienten fest.
- **Hinterlegen von individuellen Pflegeplänen und Biografien:** Erstellen und speichern Sie maßgeschneiderte Pflegepläne und biografische Daten.

#### Verwaltung von Klienten:

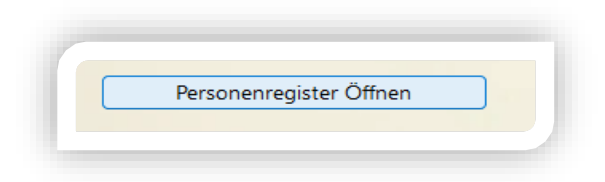

• Hinzufügen eines neuen Klienten:

Geben Sie den Namen des Klienten in das Textfeld ein. Klicken Sie anschließend auf die Schaltfläche **"Klient Hinzufügen"**, um den Klienten zur Liste hinzuzufügen.

| Klientenliste |                 |  |
|---------------|-----------------|--|
| Max Musterr   | nann            |  |
| K             | ient Hinzufügen |  |
|               |                 |  |

• Löschen eines Klienten:

Wählen Sie den Klienten in der Liste aus. Klicken Sie anschließend auf die Schaltfläche **"Klient Löschen"**, um den Klienten und seine Daten zu entfernen

| IVIAX | Musterma | nn      |     | - |
|-------|----------|---------|-----|---|
|       |          |         |     |   |
|       |          |         |     |   |
| _     |          |         | 9   | - |
|       | Klie     | nt Lösc | hen |   |

### • Bearbeiten der Klientenliste:

Wählen Sie den Klienten in der Liste aus. Bearbeiten Sie die Details in den entsprechenden Textfeldern. Die Änderungen werden automatisch gespeichert, sobald Sie das Formular schließen.

| Klientenliste                                                                                                    | Stammdaten                                  |                    |                                                                                                    | Diagnosen                                                                                                    |                                                                                                    |   |
|----------------------------------------------------------------------------------------------------|---------------------------------------------|--------------------|----------------------------------------------------------------------------------------------------|----------------------------------------------------------------------------------------------------|----------------------------------------------------------------------------------------------------|---|
|                                                                                                    | Name Max Mustermann                         |                    | stermann                                                                                                    | Diagnose 1: Bluthochdruck                                                                                                    |                                                                                                    |   |
| Klient Hinzufügen                                                                                                    | Adresse                                     | Musters<br>12345 N | traße 1<br>Austerstadt                                                                                                    | Diagnose 2: Diabetes Mell                                                                                                    | itus Typ 2                                                                                                    |   |
|                                                                                                    | Geburtsd<br>Geburtso                        | atum 01<br>rt Mi   | . Januar 1950<br>usterstadt                                                                                                    |                                                                                                    |                                                                                                    |   |
|                                                                                                    | Telefonnu                                   | mmer +4            | 49123456789                                                                                                    |                                                                                                    |                                                                                                    |   |
|                                                                                                    | Krankenk                                    | asse M             | Musterkrankenkasse                                                                                                    |                                                                                                    |                                                                                                    | • |
| Klient Löschen                                                                                                    | Ansprech                                    | person d           | Erika Mustermann<br>selbe Telefonnummer                                                                                                    |                                                                                                    |                                                                                                    |   |
| Biografie                                                                                                    |                                             |                    | Dokumentatio                                                                                                    | n/Übergabe                                                                                                    |                                                                                                    |   |
| Max Mustermann wurde in Musterstadt gebore<br>ganzes Leben dort verbracht. Er arbeitet als Inge<br>verheiratet mit Erika Mustermann. Sie haben zw | en und hat s<br>enieur und iz<br>ei Kinder. | ein<br>it          | Montag , 5<br>Heute hat Her<br>Tagespflege te<br>anderen Klient<br>seine Beweglic<br>Bastelstunde, i<br>hat. Nach dem<br>Speisen bestar<br>Garten untern<br>Gesellschaftssy<br>Insgesamt war<br>gesundheitlich<br>entspannt und | b. August 2024 ~<br>r Mustermann an verschiedenen Akt<br>ilgenommen. Am Vormittag hat er g<br>ten an einer Gymnastikstunde teilger<br>thkeit zu fördern. Anschließend gab e<br>in der er kreativ gearbeitet hat und e<br>n Mittagessen, das aus einer gesunde<br>nd, hat Herr Mustermann einen Spaz<br>ommen. Am Nachmittag haben wir g<br>piel gespielt, was ihm viel Freude ber<br>r Herr Mustermann heute sehr aktiv<br>ten Beschwerden. Am Ende des Tages<br>d zufrieden. | ivitäten in der<br>emeinsam mit<br>oommen, um<br>is eine<br>in Bild gemalt<br>en Auswahl an<br>iergang im<br>gemeinsam ein<br>eitet hat.<br>und hatte keine<br>; wirkte er |   |
|                                                                                                    |                                             |                    |                                                                                                    |                                                                                                    |                                                                                                    |   |

#### **Erstellen eines Klienten Dokuments:**

Wählen Sie den Klienten in der Liste aus. Klicken Sie anschließend auf den Button "Klient Speichern/Öffnen", um ein Word-Dokument mit den Daten zu erstellen und zu speichern.

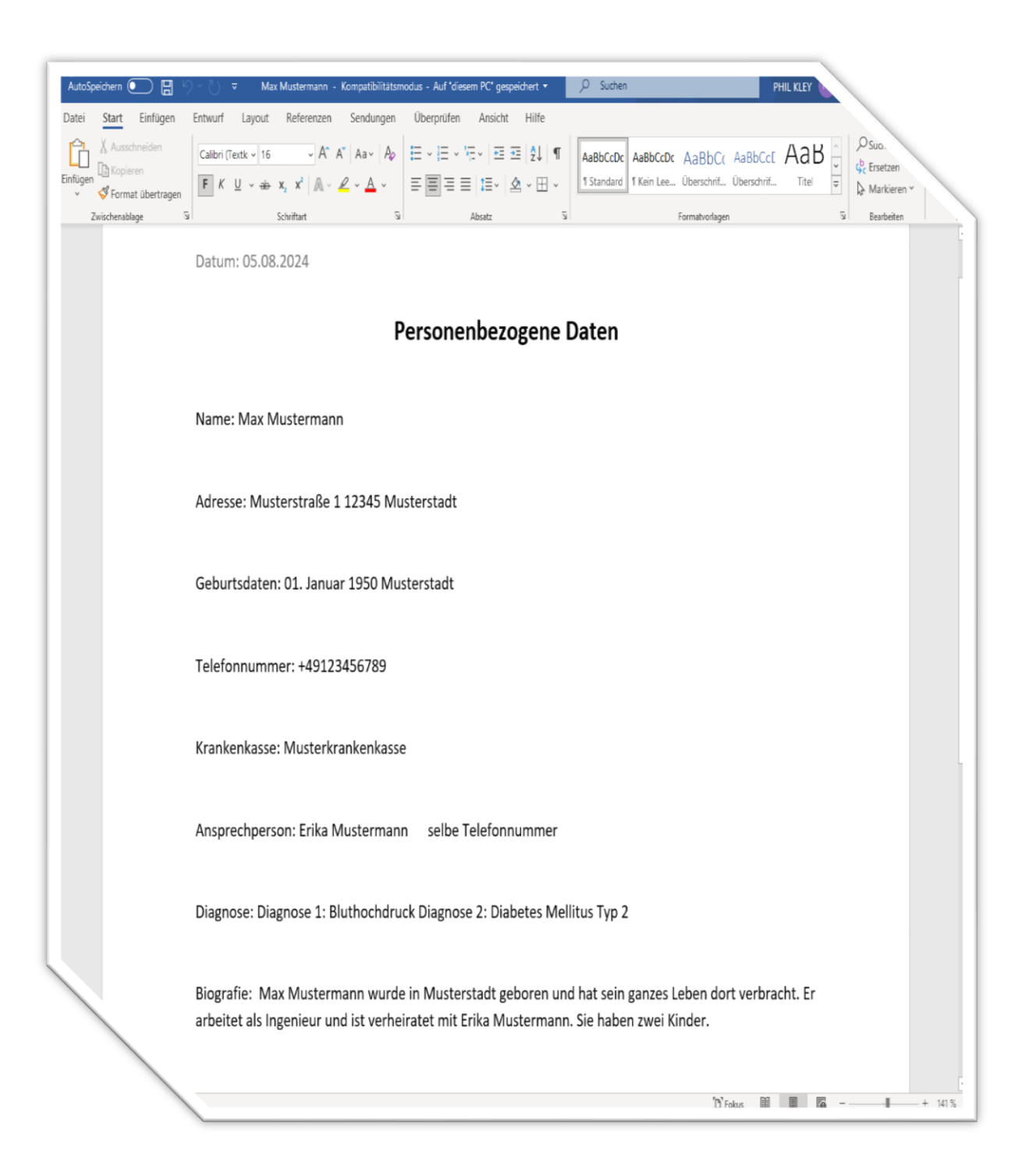

Über den Button **"Klienten Öffnen"** erhalten Sie Zugriff auf alle bereits erstellten Klienten und können diese über das Word-Dokument anpassen

#### **Dokumentation:**

Über die Klientenliste wählen Sie den Klienten aus.

| C |                   |
|---|-------------------|
|   | Klientenliste     |
|   |                   |
|   | Klient Hinzufügen |
|   | Max Mustermann    |
|   |                   |

Im Bereich **"Dokumentation/Übergabe"** steht eine Datumauswahl für den ausgewählten Klienten zur Verfügung. An den einzelnen Wochentagen können gezielt Einträge erstellt und dokumentiert werden.

|                                                                                                    | 024 ~                                                                                                    |
|----------------------------------------------------------------------------------------------------|----------------------------------------------------------------------------------------------------|
| Herr Mustermann nahm heu<br>teil. Der Vormittag begann m<br>Förderung seiner motorische<br>Gedächtnisrunde, in der er si<br>ausgewogenen Mittagessen<br>Nachmittag malte er nach Za<br>bereitete. Den Tag schloss er<br>Herr Mustermann war den g-<br>ausgeglichen und zeigte kein | te aktiv an den Tagespflegeangeboten<br>nit einer Trommelaktivität zur<br>n Fähigkeiten, gefolgt von einer<br>ch gut einbrachte. Nach einem<br>entspannte er im Garten. Am<br>hlen, was ihm sichtlich Freude<br>mit einem geselligen Kaffeetrinken ab.<br>anzen Tag über aufmerksam,<br>e gesundheitlichen Beschwerden. |
|                                                                                                    |                                                                                                    |

| Diensta                                                                                                    | g,13. Au                                                                                                    | gust 202                                                                                                    | 4 ~                                                                                                    |                                                                                                    |                                                                                                    |                                                                                        |
|----------------------------------------------------------------------------------------------------|----------------------------------------------------------------------------------------------------|----------------------------------------------------------------------------------------------------|----------------------------------------------------------------------------------------------------|----------------------------------------------------------------------------------------------------|----------------------------------------------------------------------------------------------------|----------------------------------------------------------------------------------------|
| Heute ha<br>Tagespfle<br>anderen<br>seine Be<br>Bastelstu<br>hat. Nac<br>Speisen<br>Garten u<br>Gesellsch<br>Insgesar<br>gesundh<br>entspan | at Herr Musi<br>ge teilgenon<br>Klienten an<br>weglichkeit z<br>inde, in der<br>dem Mitta<br>bestand, hat<br>internomme<br>haftsspiel ge<br>nt war Herr<br>eitlichen Bes<br>nt und zufrie | termann ar<br>mmen. Am<br>einer Gym<br>zu fördern.<br>er kreativ <u>o</u><br>gessen, da<br>t Herr Must<br>en. Am Nac<br>spielt, was<br>Musterman<br>schwerden. | versel<br>Vormit<br>nastiks<br>Anschl<br>gearbeit<br>s aus e<br>terman<br>hmittag<br>ihm vie<br>nn heut<br>Am En | niedenen A<br>ttag hat e<br>tunde teil<br>ießend ga<br>tet hat un<br>iner gesur<br>n einen Sy<br>g haben w<br>l Freude k<br>te sehr ak<br>ide des Ta | Aktivitäten<br>r gemeinsa<br>genommer<br>b es eine<br>d ein Bild g<br>nden Ausw<br>paziergang<br>vir gemeins<br>pereitet hat<br>tiv und hat<br>ges wirkte | in der<br>im mit<br>n, um<br>gemalt<br>ahl an<br>im<br>am ein<br>t.<br>tte keine<br>er |
|                                                                                                    |                                                                                                    |                                                                                                    |                                                                                                    |                                                                                                    | tionerseist                                                                                                    | or Öffe og                                                                             |

Mit dem Button **"Dokumentation Öffnen"** wird die Dokumentation für den ausgewählten Tag angezeigt.

| AutoSpeichern 💽 🗄 🤌 🕐                                         | ⊽ 2024-08-12_M                                                                                                    | ax Mustermann - Kompatibilitätsmodus - A                                                                                                    | uf "diesem PC" gespeichert • $\mathcal P$                                                                                                    | PHIL KLEY 🥂 🎞 🧕 🗆 🗙                                                                                             |
|---------------------------------------------------------------|----------------------------------------------------------------------------------------------------|----------------------------------------------------------------------------------------------------|----------------------------------------------------------------------------------------------------|----------------------------------------------------------------------------------------------------|
| Datei Start Einfügen Entwurf                                  | Layout Referenzen Sendungen                                                                                                    | Überprüfen Ansicht Hilfe                                                                                                    |                                                                                                    | 🖻 Teilen                                                                                                    |
| Einfügen<br>v ♥ Format übertragen Calibri Calibri Calibri F K | $\begin{array}{c c} (\text{Textk} & & 11 & & \\ \hline & & 11 & & \\ \hline & & & \\ \hline & & & \\ \hline \hline & & & \\ \hline & & \\ \hline & & & \\ \hline \hline & & & \\ \hline \hline & & & \\ \hline \hline & & & \\ \hline \hline \\ \hline & & & \\ \hline \hline & & & \\ \hline \hline \\ \hline & & & \\ \hline \hline & & & \\ \hline \hline \\ \hline \hline \\ \hline \hline \\ \hline \hline \\ \hline \hline \\ \hline \hline \hline \\ \hline \hline \\ \hline \hline \hline \\ \hline \hline \hline \hline \\ \hline \hline \hline \hline \hline \\ \hline \hline \hline \hline \hline \hline \hline \hline \hline \hline \hline \hline \hline \hline \hline \hline \hline \hline \hline \hline$ | E • E • E • E • E = 2↓ ¶<br>= = = = := • & • := •                                                                                                    | AaBbCcDc         AaBbCcDc         AaBbCcCc         AaBbCcCcc         AaBbCcCc         AaBbCcCc | CcE AaB v<br>hrif Titel v<br>↓ D Suchen v<br>↓ Suchen v<br>↓ Suchen v<br>↓ Suchen v<br>↓ Suchen v<br>↓ Suchen v |
| Zwischenablage                                                | Schriftart 🛛                                                                                                    | Absatz 🛛                                                                                                    | Formatvorlagen                                                                                                    | Bearbeiten                                                                                                    |
|                                                               | Þatum: 12.08.2024<br>Name: Max Mustermann<br>Bericht: Herr Mustermann<br>begann mit einer Tromme<br>Gedächtnisrunde, in der e<br>er im Garten. Am Nachmit<br>schloss er mit einem gesel<br>aufmerksam, ausgeglicher                                                                                                    | n nahm heute aktiv an den Tagespflegea<br>laktivität zur Förderung seiner motorisch<br>r sich gut einbrachte. Nach einem ausgev<br>ttag malte er nach Zahlen, was ihm sichtl<br>ligen Kaffeetrinken ab. Herr Mustermann<br>n und zeigte keine gesundheitlichen Besc | ngeboten teil. Der Vormittag<br>nen Fähigkeiten, gefolgt von einer<br>wogenen Mittagessen entspannte<br>ich Freude bereitete. Den Tag<br>n war den ganzen Tag über<br>hwerden.                                                                                                    |                                                                                                    |

Mit dem Button **"Dokumentationsregister Öffnen"** erhalten Sie Zugriff auf alle erstellten Dokumente. Dort können die Dokumente bearbeitet oder gedruckt werden.

| [î] 	ⓐ] 	ⓒ 	ŷ 	Ⅳ Sorti    | eren 🗸 🗮 Anzeigen 🗸 | •••          |       |  |
|---------------------------|---------------------|--------------|-------|--|
| Name                      | Änderungsdatum      | Тур          | Größe |  |
| Save                      | 13.08.2024 15:34    | Dateiordner  |       |  |
| 0001-01-01_Max Mustermann | 13.08.2024 16:31    | Textdokument | 1 KB  |  |
| 2024-08-12_Max Mustermann | 13.08.2024 16:31    | Textdokument | 1 KB  |  |
| 2024-08-13_Max Mustermann | 13.08.2024 16:31    | Textdokument | 1 KB  |  |
| Max Mustermann            | 13.08.2024 16:13    | Textdokument | 5 KB  |  |

#### Automatisches Speichern und Laden:

- Automatisches Speichern: Beim Ändern des Datums wird der aktuelle Inhalt automatisch gespeichert.
- Automatisches Laden: Beim Auswählen eines neuen Datums wird der entsprechende Inhalt automatisch geladen.

#### 6. Vorteile von DayCare Assistant

- **Benutzerfreundlich und effizient:** Die intuitive Benutzeroberfläche erleichtert die Bedienung und spart Zeit.
- Anpassbar an Ihre Bedürfnisse: Dank der flexiblen Funktionen können Sie die Software optimal an Ihre spezifischen Anforderungen anpassen.
- **Regelmäßige Updates:** Wir arbeiten kontinuierlich daran, die Software zu verbessern und neue Funktionen hinzuzufügen.
- Schneller und einfacher Online-Verkauf: Sie erhalten die Software ohne Verzögerung direkt nach dem Kauf

Vielen Dank, dass Sie sich für **DayCare-Software** entschieden haben! Wir schätzen Ihr Vertrauen in unsere Lösung und freuen uns, Sie bei der Organisation und Betreuung Ihrer Tagespflege unterstützen zu dürfen. Gemeinsam sorgen wir dafür, dass Ihre Arbeit noch effizienter und einfacher wird. Wenn Sie Fragen oder Anregungen haben, steht unser Team Ihnen jederzeit zur Verfügung. Vielen Dank, dass Sie Teil der **DayCare-Software-Familie** sind!

# 7. Häufig gestellte Fragen (FAQ)

#### Wie speichere ich eine neue Aktivität?

- 1. Geben Sie die Aktivität in das Textfeld ein.
- 2. Klicken Sie auf "Aktivität Hinzufügen", um die Aktivität zur Liste hinzuzufügen.

#### Kann ich mehrere Aktivitäten speichern?

Ja, aber es ist zu beachten, dass Aktivitäten immer nur einzeln in die Liste übertragen werden können.

#### Werden Dokumente in Zukunft erweitert?

DCA wird mehrere Software-Updates pro Jahr erhalten, und der Inhalt wird stetig erweitert. Bitte halten Sie im Download-Bereich von DCA (www.epiccodemakers.eu) immer Ausschau nach der aktuellsten Version.

#### Gibt es eine Limitierung im DayCare Assistant?

Nein, Sie können Dokumente im Programm beliebig erweitern.

#### 8. Kontakt und Support

Für Fragen und Support stehen wir Ihnen jederzeit zur Verfügung. Unsere engagierten Mitarbeiter helfen Ihnen gerne weiter und sorgen dafür, dass Sie das Beste aus DayCare Assistant herausholen.

- **E-Mail:** info@epiccodemakers.eu
- > Website: www.epiccodemakers.eu